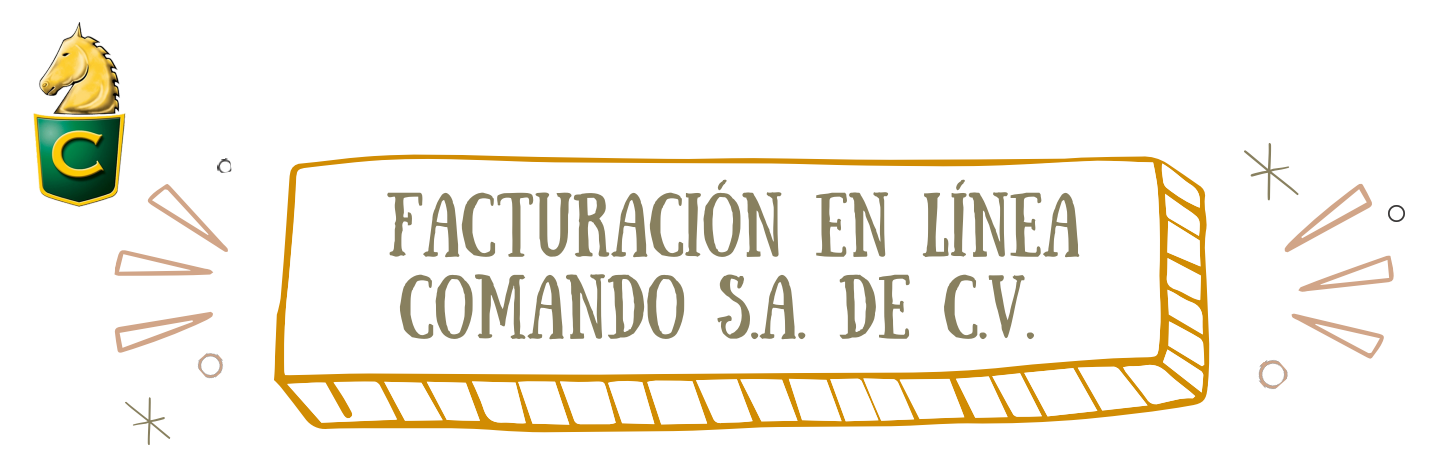

Instrucciones paso a paso de facturación en comando por línea...

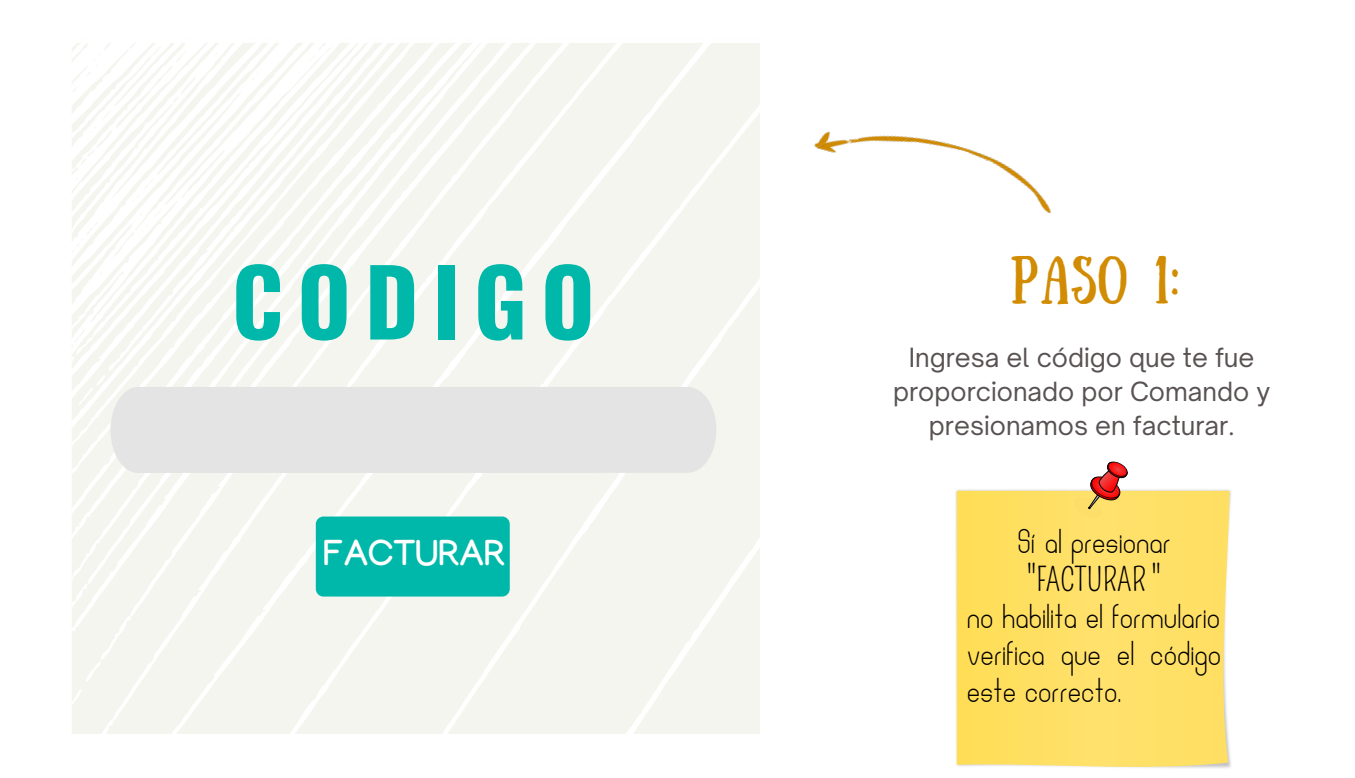

PASO 2:

capture RFC al que se facturará.

### IMPORTANTE!!

Todos los datos Ingresados deben coincidir con tu "CONSTANCIA FISCAL" del lo contrario no podrás obtener tu factura....

| INGRESLOOTECL                          |                                                                           |
|----------------------------------------|---------------------------------------------------------------------------|
| INGRESS OF RECI                        | CORREO ELECTRONICO DONDE SE ENVIARA LA FACTURA                            |
| INGRESS-GOTIECT<br>REC<br>HOME-COLUMNO | CORREO ELECTRONICO DONDE SE ENVIARA LA FACTURA                            |
| INGRESSION RFCI                        | CORREO ELECTRONICO DONDE SE ENVIARA LA FACTURA NO.EXT NO.INT C.P. COLONIA |

#### TUS DATOS DE FACTURACIÓN

OMANDO DISTRIBUTION CENTER SA DE CV TELEFONO: 477 104 0000 DIRECCIÓN: DÍAZ MIRÓN 708-1, CENTRO, SAN JUAN DE DIOS, 37000 LEÓN, GTO.

#### DATOS DEL CLIENTE

OMANDO

| OMBRE COMPLETO |          |             |             |  |
|----------------|----------|-------------|-------------|--|
|                |          |             |             |  |
| ALLE           | NO.INT   | NO.EXT C.P. | COLONIA     |  |
|                |          |             |             |  |
| JDAD           | ESTADO   | MUNICIPIO   | PAIS        |  |
|                |          |             |             |  |
| RMA DE PAGO    | METODO E | DE PAGO     | USO DE CFDI |  |
|                |          |             |             |  |
|                |          |             |             |  |

# **PASO 3**:

A continuación deberás capturar tus datos fiscales:

CORREO ELECTRONICO.

- NOMBRE COMPLETO (COMO SE TIENE EN LA CONSTANCIA FISCAL).
- DIRECCIÓN(CALLE NO.INT,NO.EXT,COLONIA C.P).
- CIUDAD.
- ESTADO.
- MUNICIPIO.
- PAIS.
- USO DE CFDI.
- REGIMEN FISCAL.
- METODO DE PAGO.

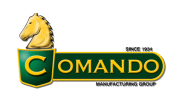

DATOS DEL CLIENTE

CODIGO

TUS DATOS DE FACTURACIÓN OMANDO DISTRIBUTION CENTER SA DE CV TELEFONO: 477 104 0000 DIRECCIÓN: DÍAZ MIRÓN 708-1. CENTRO. SAN JUAN DE DIOS. 37000 LEÓN, GTO.

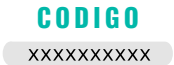

# PASO 4:

Revisa que toda la Información sea correcta y presionaras en Enviar.

### **ii RECUERDA !!** El correo que proporciones es donde recibirás tu factura verifica que todo este correctos.

| XXXXX XXX     | xxx xxxxxxxx                                |                                          | XXX XXXXXX      |                               | (XXXX XX) | xxx xxxxxx                              | ××       |
|---------------|---------------------------------------------|------------------------------------------|-----------------|-------------------------------|-----------|-----------------------------------------|----------|
| XXXXXXX       |                                             | XXX                                      | XXX             | XXXXX                         |           | 000000000000000000000000000000000000000 |          |
| xxxx          | XXXX                                        | xxxxx                                    | XXXX            | ¢X                            |           | XXXXXX                                  |          |
| 01 No 7       | Aplica                                      |                                          | 02              | Sí objeto d                   | e impuest | D.                                      |          |
| Pago en un    | a sola exhibición                           | forma de pago                            | 03-Tr<br>electr | ansferencia<br>rónica de fond | os        | G03-Gastos                              | en gene  |
| DETALLE D     | EVENTA                                      |                                          |                 |                               |           |                                         |          |
| CLAVE SAT     | DETALLE                                     | (PRODUCTC                                | ))              | CANTIDAD                      | UMED      | PRECIO                                  | IMPOR    |
|               | 1422 CRAZY/M.VA N                           | 1422 CRAZY/M.VA NGO-GRIS-N GOSAFE TPU 27 |                 |                               | PR        | \$999.00                                | \$999.00 |
| 46181605 1422 | D5 1422 1428 CONDE CAFE OBSCU GOSAFE TPU 27 |                                          |                 | 1                             | PR        | \$1299.00                               | \$1299.0 |
| 46181605 1422 | 1428 CONDE CAFE C                           | BSCU GOSAFE                              |                 |                               |           |                                         |          |